# 3070-80 <u>S E R V I C E N O T E</u>

Supersedes: NONE

## Agilent Medalist i3070 In Circuit Test System

System Serial Number: E9901D = MY47100049/MY47100054, E9902D = MY47110037, MY47110041, MY47110052, MY47110064/MY47110080, E9903D = MY47120006, MY47120015, MY47120043, MY47120046/MY47120048, MY47120049/MY47120053, E9905D = MY47130011/MY47130013

i3070 HP controller xw4400 for accessories and SPO: SGH7400H0V/SGH7400H1C, SGH7400KDD/SGH7400KDZ, SGH7400KF2/SGH7400KFM, SGH7520CJJ/SGH7520CJZ, SGH7520CK1/SGH7520CKS, SGH803034B/SGH803034J, SGH8030356/SGH803035Y

### Library files missing in library folder

To Be Performed By: Customer

Parts Required: P/N Description

Qty.

None

## ADMINISTRATIVE INFORMATION

| SERVICE NOTE CLASSIFICATION: |                                                                   |                                                            |                                  |                             |  |  |
|------------------------------|-------------------------------------------------------------------|------------------------------------------------------------|----------------------------------|-----------------------------|--|--|
| MODIFICATION RECOMMENDED     |                                                                   |                                                            |                                  |                             |  |  |
| ACTION<br>CATEGORY:<br>:     | X IMMEDIATELY<br>[[]] ON SPECIFIED FAILURE<br>[[]] AGREEABLE TIME | STANDARDS<br>LABOR: 0.0 Hours                              |                                  |                             |  |  |
| LOCATION<br>CATEGORY:        | X CUSTOMER INSTALLABLE [[]] ON-SITE [[]] SERVICE CENTER           | SERVICE [[]] RETURN<br>INVENTORY: [[]] SCRAP<br>X SEE TEXT | USED [[]]<br>PARTS: [[]]<br>[[]] | RETURN<br>SCRAP<br>SEE TEXT |  |  |
| AVAILABILITY:                | PRODUCT'S SUPPORT LIFE                                            | NO CHARGE AVAILABLE UNTIL: ALWAYS                          |                                  |                             |  |  |
| AUTHOR: Yong Wee Sheng       |                                                                   | PRODUCT LINE: 80                                           |                                  |                             |  |  |
| ADDITIONAL INFORMATION:      |                                                                   |                                                            |                                  |                             |  |  |
|                              |                                                                   |                                                            |                                  |                             |  |  |

© AGILENT TECHNOLOGIES, INC. 2008 PRINTED IN U.S.A.

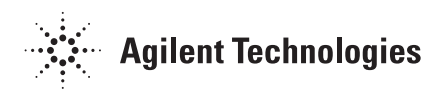

#### Situation:

Agilent libraries loaded into the new WN controller were incomplete. This happens only in the initial installation of i3070 07.10p 1107 WN software version new WN controller. The performance will be affected when customers are trying to use these libraries. This service note corrects this issue.

#### Solution/Action:

Following are the recommended steps to check and resolve the installation issue:

1. Go to C:\ Agilent\_ICT in Windows Explorer, right click the "Library" folder, select "Properties";

|                                                                                                    | 1 |                                                                                                    |                                                                                                    |                                |
|----------------------------------------------------------------------------------------------------|---|----------------------------------------------------------------------------------------------------|----------------------------------------------------------------------------------------------------|--------------------------------|
| adress C:\Aglent_ICT                                                                                                    | × | Name +                                                                                                    |                                                                                                    | Size Type                      |
| Agilent_ICT  Agilent_ICT  Agile |   | library Properti<br>General Shar<br>Dype:<br>Location:<br>Size:<br>Size on disk:<br>Contains:<br>Created:<br>Attributes: | ics<br>ing   Security   Customize  <br>Ibrary<br>File Folder<br>C:\Agilent_ICT<br>199 MB (209,218,851 byte<br>235 MB (247,439,360 byte<br>17,786 Files, 173 Folders<br>Friday, January 25, 2008, 4<br>I Read-only<br>□ Hidden | 2<br>1<br>51:29 PM<br>Advanced |

Figure1: Checking the numbers of files and folders in Library folder

- 2. Check the information in the "**Properties**" dialog. If the total number files in this folder is equal to or greater than **17786**, and total number of folders in this folder is equal to or greater than **173**, the library files have been completely installed. Ignore the following steps. Otherwise, go to step 3;
- Click "Start->Program->Agilent ICT->Korn Shell" to start a Korn Shell Window. In the Korn Shell window, type "link\_libs.ksh" at the \$ prompt and enter to begin configuring the library (refer to Figure2). Wait the configuring of library files to be completed and close the Korn Shell window.

| Page 3 of 3                                                                                                    | 3070 - 80 |
|----------------------------------------------------------------------------------------------------|-----------|
| iink_libs.ksh                                                                                                    | _ 🗆 ×     |
| <pre>\$ link_libs.ksh<br/>Configuring the cmos library<br/>Configuring the supplemental/cmos library<br/>Configuring the awaretest/cmos library<br/>Configuring the supplemental/flash library<br/>Configuring the interface library<br/>Configuring the supplemental/interface library<br/>Configuring the supplemental/interface library<br/>Configuring the supplemental/linear library<br/>Configuring the library<br/>Configuring the lsi library<br/>Configuring the supplemental/lsi library<br/>Configuring the supplemental/lsi library<br/>Configuring the setup library<br/>Configuring the setup library</pre> |           |
| Configuring the ttl library<br>Configuring the supplemental/ttl library<br>Configuring the awaretest/ttl library                                                                                                    | <b>•</b>  |

Figure 2: Display of Step3 to manually configure library files

4. Go to C:\ Agilent\_ICT in Windows Explorer and follow step1 and step2 to check if all the library files have been successfully installed.